# 分页

## 概述

数据列属性中的**分页属性**是电子表格本身的功能,是一种以行或是列为单位进行强制分页的方式。它包含行前分页、行后分页、列前分页和列后分页 四种设置。

### 应用场景

1、一般用于分组报表根据扩展出来的每一个值进行分页。

2、分片报表按照分片进行分页。

### 功能入口

选中单元格,点击Smartbi工具栏上 属性 按钮,如下图:

| ■ 插入图表 ▼ | 左父格 | 默认 | - | 扩展方向 | 从上到下 | - | 🛄 插入 | ▼ 过滤   | 間引用参数  |  |
|----------|-----|----|---|------|------|---|------|--------|--------|--|
| 🖥 更改图表   | 上父格 | 默认 | Ŧ | 数据设置 | 分组   | - | 問 覆盖 | 💉 格式 - | ▲ 参数排版 |  |
| 🚦 共享图表   |     |    |   | 汇总   | 计数   | - |      | 🔓 属性   | 📃 默认参数 |  |
| 云图表      |     |    |   | 单    | 元格设置 |   |      |        | 参数设置   |  |

则会弹出数据列属性对话框,切换到分页属性界面,如下图:

| 0 | 单元格  | 属性   |       |     |      |      |      |              | × |
|---|------|------|-------|-----|------|------|------|--------------|---|
|   | 当前单注 | 元格:  | D3:销售 | 额   |      | ~    |      |              |   |
|   | 扩展   | 附属   | 过滤    | 其他  | 分页属性 |      |      |              |   |
|   |      |      |       |     |      |      |      |              |   |
|   | 分页   | 页属性: | □行前   | 前分页 |      |      |      |              |   |
|   |      |      | 口行机   | 后分页 |      |      |      |              |   |
|   |      |      | □列    | 前分页 |      |      |      |              |   |
|   |      |      | □列    | 后分页 |      |      |      |              |   |
|   |      |      |       |     |      |      |      |              |   |
|   |      |      |       |     |      |      |      |              |   |
|   |      |      |       |     |      |      |      |              |   |
|   |      |      |       |     |      |      |      |              |   |
|   |      |      |       |     |      |      |      |              |   |
|   |      |      |       |     |      |      |      |              |   |
|   |      |      |       |     |      |      |      |              |   |
|   |      |      |       |     |      | 确定   | 取省   | <b>前田(A)</b> |   |
|   |      |      |       |     |      | NHAE | 4%/H | (12/m) \42/  |   |

## 功能说明

分页属性一般和Excel的分页功能结合使用。关于Excel的分页设置请参考Excel本身的文档说明。下面我们只介绍我们产品自己的分页设置

#### 1. 行后分页

以选中单元格最终执行后显示的行为单位在行后进行分页。对于扩展字段来说,其执行结果扩展出来的每一个值都对应一行。 示例说明:如下图是行后分页前效果。

| 销售区域             | 销售城市 | 销售额    |
|------------------|------|--------|
|                  | 济南   | 34361  |
|                  | 南京   | 100285 |
|                  | 上海   | 36752  |
| 4kit-            | 青岛   | 25518  |
| 华东               | 烟台   | 5930   |
|                  | 温州   | 26621  |
|                  | 南昌   | 38439  |
|                  | 常州   | 32028  |
|                  | 秦皇岛  | 31221  |
|                  | 长治   | 1445   |
| (K)-JL           | 北京   | 86846  |
| -1946            | 张家口  | 44317  |
|                  | 天津   | 349278 |
|                  | 石家庄  | 55312  |
| <del>7.</del> 44 | 长春   | 48331  |
| 35,76            | 大连   | 61199  |

我们想根据"销售区域"字段扩展出来的值进行分页,即扩展出一个新值,则是一页。

因此我们选中"销售区域",设置其分页属性为**行后分页**。对于销售区域字段来说,其执行结果扩展出来的每一个值如"华东"、"华北"都对应一行。

| C | 单元格  | 属性   |         |    |      |   |    |    | ×              |  |  |  |
|---|------|------|---------|----|------|---|----|----|----------------|--|--|--|
|   | 当前单注 | 元格:  | B3:区域 ~ |    |      |   |    |    |                |  |  |  |
|   | 扩展   | 附属   | 过滤      | 其他 | 分页属性 | ] |    |    |                |  |  |  |
|   |      |      |         |    |      |   |    |    |                |  |  |  |
|   | 分词   | 页属性: | □ 行前    | 衍页 |      |   |    |    |                |  |  |  |
|   |      |      | ☑ 行居    | 分页 |      |   |    |    |                |  |  |  |
|   |      |      | □列前     | 衍页 |      |   |    |    |                |  |  |  |
|   |      |      | □列启     | 分页 |      |   |    |    |                |  |  |  |
|   |      |      |         |    |      |   |    |    |                |  |  |  |
|   |      |      |         |    |      |   |    |    |                |  |  |  |
|   |      |      |         |    |      |   |    |    |                |  |  |  |
|   |      |      |         |    |      |   |    |    |                |  |  |  |
|   |      |      |         |    |      |   |    |    |                |  |  |  |
|   |      |      |         |    |      |   |    |    |                |  |  |  |
|   |      |      |         |    |      |   |    |    |                |  |  |  |
|   |      |      |         |    |      |   | 确定 | 取消 | 应用( <u>A</u> ) |  |  |  |

行后分页的效果:根据"销售区域"扩展出来的值,则会分为7页,如下图是第一页和第二页的效果:

#### ★ 🕒 导出 📾 打印 《上─页 1 /3页 》下─页

| 销售区域              | 销售城市 | 销售额    |
|-------------------|------|--------|
|                   | 济南   | 34361  |
|                   | 南京   | 100285 |
|                   | 上海   | 36752  |
| (k. <del>t.</del> | 青岛   | 25518  |
| 华乐                | 烟台   | 5930   |
|                   | 温州   | 26621  |
|                   | 南昌   | 38439  |
|                   | 常州   | 32028  |

### ★ 🕒 导出 📾 打印 🔍 上一页 💈 /3页 ▶下一页 🗌

|       | 秦皇岛 | 31221  |
|-------|-----|--------|
|       | 长治  | 1445   |
| (K.IL | 北京  | 86846  |
| 꾸위    | 张家口 | 44317  |
|       | 天津  | 349278 |
|       | 石家庄 | 55312  |

分页设置完成后,需在页面设置中勾选分页显示后,才会在前端显示分页效果。

#### 参考文档:

- 关于Excel分页的功能说明,请参考Excel本身的文档说明。
  关于Excel分页的具体示例,请参考文档电子表格分页报表。
  关于分页属性的具体示例,请参考文档分片报表根据片区进行分页。
  分页设置完成后,需在页面设置中勾选分页显示后,才会在前端显示分页效果。